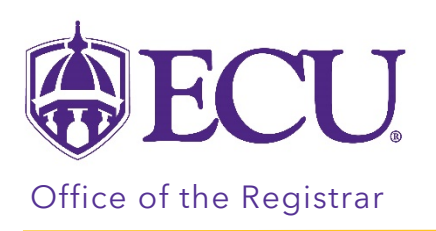

## How to view your withdrawal information

- 1. Log into Pirate Port.
- 2. Click on the Registration & Planning Card.

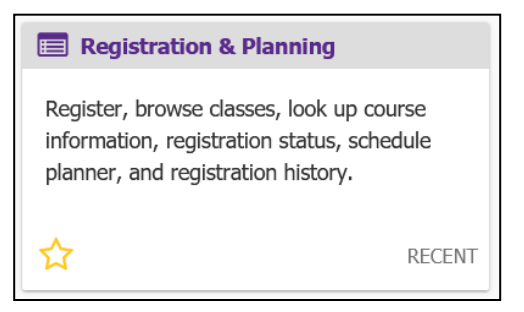

3. Click on the Withdrawal Information link.

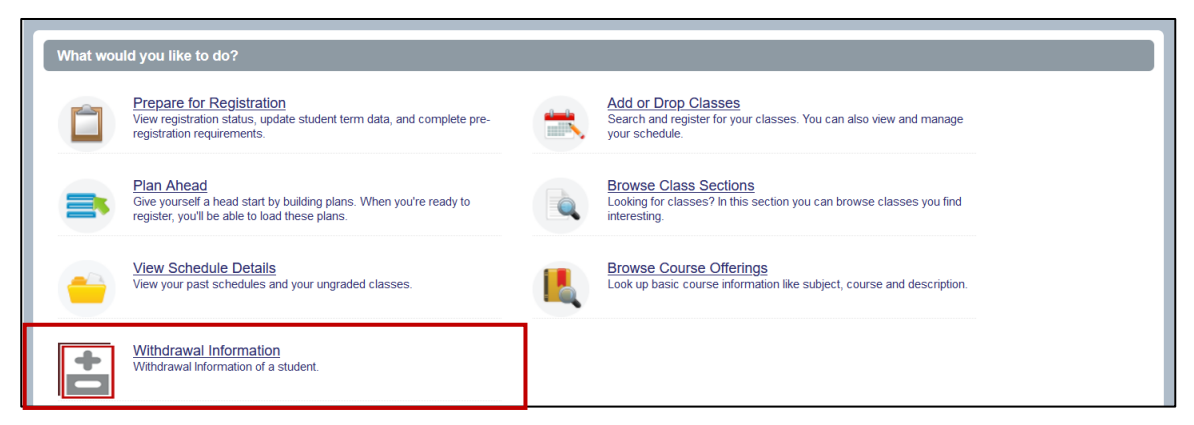

4. Select Registration Term from the Terms Open for Registration pull down menu.

| <b>ECU</b>                                   |                                                      | * 👤 |
|----------------------------------------------|------------------------------------------------------|-----|
| Student • Registration • Select a Terr       | n                                                    |     |
| Select a Term                                | ⊕ECU                                                 |     |
| Terms Open for Registration<br>Select a term | Student • Registration • Select a Term Select a Term |     |
| L <u></u>                                    | Terms Open for Registration Select a term            |     |

5. Click the Continue button.

| Student • Registration • Select a Term            |
|---------------------------------------------------|
| Select a Term                                     |
|                                                   |
| Terms Open for Registration Spring 2022  Continue |

6. The Withdrawal Information window is displayed.

| Student • Registration • Select a Term • Withdrawal Information                                                                                                |
|----------------------------------------------------------------------------------------------------|
| Withdrawal Information : Credit                                                                                                    |
|                                                                                                    |
| Student's Withdrawal Credits Information.          Withdrawal Credits Information         Withdrawal Credits Used : 3         Withdrawal Credits Remaining :13 |

7. When you withdraw from a course, you, your instructor, and your advisors will be notified by email

Sample Advisor Email

| 00                                                                                                    | Thu 1<br>Of<br>Cou    | io/7/2021 7:2<br>fice of<br>urse With | the Registra<br>drawal Processed | r <regis@< th=""><th>@ecu.edu&gt;</th></regis@<> | @ecu.edu>                                 |  |  |
|----------------------------------------------------------------------------------------------------|-----------------------|---------------------------------------|----------------------------------|--------------------------------------------------|-------------------------------------------|--|--|
| To Advis                                                                                                    | or Name               |                                       |                                  |                                                  |                                           |  |  |
| Hello Ad                                                                                                    | dvisor Na<br>wal requ | ame<br>uest has b                     | een successfully pr              | ocessed for                                      | Student Name for the following course(s). |  |  |
| TERM                                                                                                    | CRN                   | SUBJECT                               | COURSE NUMBER                    | TITLE                                            |                                           |  |  |
| Fall 2021                                                                                                    | 82288                 | BUSI                                  | 1200                             | Strategy First                                   | E C                                       |  |  |
| Withdrawal Credits Information         Withdrawal Credits Used : 6         Withdrawal Credits Remaining : 10         Regards,         Office of the Registrar |                       |                                       |                                  |                                                  |                                           |  |  |

Sample Student Email

| 00                                      | Thu 1<br>Of<br>Cou               | 10/7/2021 7:2<br>fice of<br>1 <b>rse With</b>  | 21 рм<br>the Registra<br>drawal Processec | ır <regis@< th=""><th>@ecu.edu&gt;</th></regis@<> | @ecu.edu>                |
|-----------------------------------------|----------------------------------|------------------------------------------------|-------------------------------------------|---------------------------------------------------|--------------------------|
| To 🔘 Stud                               | ent Nam                          | e                                              |                                           |                                                   |                          |
| Hello Stu<br>Your witho                 | udent Na<br>drawal I             | me<br>request ha                               | as been successfully                      | / processed for                                   | the following course(s). |
| TERM                                    | CRN                              | SUBJECT                                        | COURSE NUMBER                             | TITLE                                             |                          |
| Fall 2021                               | 82288                            | BUSI                                           | 1200                                      | Strategy First                                    |                          |
| <u>Withdraw</u><br>Withdraw<br>Withdraw | al Credi<br>al Credi<br>al Credi | i <u>ts Inform</u><br>its Used :<br>its Remain | ation<br>6<br>ning : 10                   |                                                   |                          |
| Regards,<br>Office of tl                | he Regi                          | strar                                          |                                           |                                                   |                          |

## Sample Instructor email

| COC<br>To <sup>O</sup> S In                                                                                                 | Thu<br>Of<br>Cou<br>structor | fice of<br>rse With<br>Name | the Registra<br>drawal Processed | r <regis@< th=""><th>စ္တecu.edu&gt;</th><th></th></regis@<> | စ္တecu.edu> |  |
|----------------------------------------------------------------------------------------------------|------------------------------|-----------------------------|----------------------------------|-------------------------------------------------------------|-------------|--|
| Hello Instructor Name<br>A withdrawal request has been successfully processed for Student Name for the following course(s). |                              |                             |                                  |                                                             |             |  |
| TERM                                                                                                    | CRN                          | SUBJECT                     | COURSE NUMBER                    | TITLE                                                       |             |  |
| Fall 2021                                                                                                    | 82288                        | BUSI                        | 1200                             | Strategy First                                              |             |  |
| Regards,<br>Office of t                                                                                                    | he Regi                      | strar                       |                                  |                                                             |             |  |